テンプレートを使ってオリジナルカレンダーを作る

- 1. ①EXCELを立ち上げて、最初の画面で「オンラインテンプレート検索」の下のカレンダー を指定。 「カレンダー2011」で検索する。
  - ②2011年のカレンダー(1ページ1ケ月表示)を選び、→→ ダウンロードします(図1)。ダウンロード後、これを 見本にして修正し2015年カレンダーを作成する。

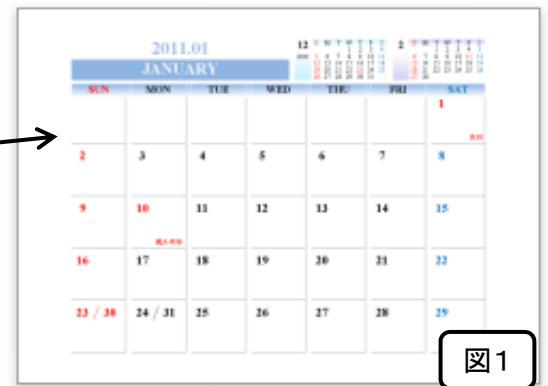

火水木金 30 31 1 2 6 7 8 9 13 14 15 16 20 21 22 23 27 28 29 5 6

日付と時刻の設定の変更

③シートタグ「12」をクリックし、2011年の12月をコピー

して1月のシートに貼り付ける(図2)。その後、祭日表記のために12日を赤文字に、 23日は黒文字として1月用に修正し、「天皇誕生日」の表示を消す(図3)。

- ④表中の2011.12を2015.01に変更する。英語文字は「JANUARY」であることを 確認し違っている場合は修正する。小カレンダーも同様に、他の月のシートからコピー して12月と2月の小カレンダー部に貼り付ける。
- ⑤上部中央に「挿入」→「テキストボックス」をクリックして枠を作る。 作った枠に、自分の好きな写真を貼り付ける。大きさは縮小して調整する。 (★ペイントブラシ機能を使って、トリミングや縮小など加工すると便利)
- ⑥日付の下の空白部分をセル結合により、1つのセルに変更する。 範囲のセルを左クリックしながらドラッグし、「セルを結合して中央揃え」をクリックする。 同じように、すべての日付の下を1つのセルに変更する。 自分の予定がある日には、予定を記載する(図3)。
- 2. ⑦2月~12月も同様に行う。

備考:2015年の各月の初日が何曜日から始まるかは、パソコン画面右下の日付をダブルクリックして 表示されるカレンダーを利用して確認すると便利です。

|                       | DECEN                                                                        | IBER                                                     |                                                              | 13 14 15 16   20 21 22 23   27 28 29 30                                                                                                    | $\begin{array}{cccccccccccccccccccccccccccccccccccc$                                                  | 23 24 25 26 27<br>30 31                                                                                                    |
|-----------------------|------------------------------------------------------------------------------|----------------------------------------------------------|--------------------------------------------------------------|----------------------------------------------------------------------------------------------------|----------------------------------------------------------------------------------------------------|----------------------------------------------------------------------------------------------------|
| SUN                   | MON                                                                          | TUE                                                      |                                                              | THU<br>1                                                                                                    | FRI<br>2                                                                                              | 3 SAT                                                                                                    |
|                       |                                                                              |                                                          |                                                              |                                                                                                    |                                                                                                    |                                                                                                    |
| 4                     | 5                                                                            | 6                                                        | 7                                                            | 8                                                                                                    | 9                                                                                                    | 10                                                                                                    |
| 11                    | 12                                                                           | 13                                                       | 14                                                           | 15                                                                                                    | 16                                                                                                    | 17                                                                                                    |
| 18                    | 19                                                                           | 20                                                       | 21                                                           | 22                                                                                                    | 23                                                                                                    | 24                                                                                                    |
| 25                    | 26                                                                           | 27                                                       | 28                                                           | 29                                                                                                    | <u>天皇誕生日</u><br>30                                                                                    | 31                                                                                                    |
|                       | 2011年12月(<br>ける(2015/ <sup>-</sup><br>年月を修正                                  | のカレンダー<br>1と同じく、2<br>画像を                                 | -部分を⊐ピー<br>011/12は1<br>追加                                    | <br>して1月のガ<br>日が木曜日                                                                                                    | ーーーーー<br>リレンダー部分<br>コからスタートす<br>小カレンダ・                                                                | 」 <u></u>                                                                                                    |
| 13<br>2015.0          | 2011年12月0<br>する(2015/ <sup>-</sup><br>年月を修正<br>1                             | のカレンダー<br>1と同じく、2<br>画像を                                 | -部分を⊐ピー<br>011/12は1<br>追加                                    | して1月の<br>して1月の<br>日が木曜日<br>12 <sup>S</sup> M T W<br>1 2 3<br>2014 7 8 9 10<br>14 15 16 17<br>21 22 23 24                                           | ウレンダー部分<br>日からスタートマ<br>バカレンダー<br>エ F 5 6 2 5<br>11 11 12 13 2015 8<br>18 19 20 55                     | に貼り付<br>する)。<br>-も修正<br><sup>M</sup> T W T<br>9 10 11 12<br>16 17 18 19<br>23 24 25 26                                        |
| 13 [<br>2015.0        | 2011年12月0<br>する(2015/ <sup>-</sup><br>年月を修正<br>1<br>JANU<br>MON              | のカレンダー<br>1と同じく、2<br>画像を<br>JARY<br>TIE                  | -部分を⊐ピー<br>011/12は1<br>追加                                    | して1月の<br>日が木曜日<br>12 <sup>S</sup> M T W<br>1 2 3<br>2014 7 8 9 10<br>14 15 16 17<br>21 22 23 24<br>28 29 30 31                                     | ウレンダー部分<br>日からスタートマ<br>小カレンダー<br>1 11 12 13<br>18 19 20<br>4 25 26 27<br>FRI                          | に貼り付<br>する)。<br>-も修正<br>M T W T<br>9 10 11 12<br>16 17 18 19<br>23 24 25 26                                                   |
| 13<br>2015.0<br>SUN   | 2011年12月0<br>ける(2015/<br>年月を修正<br>1<br>JANU<br>MON                           | のカレンダー<br>1と同じく、2<br>画像を<br>UARY<br>TUE                  | -部分を⊐ピー<br>011/12は1<br>注追加<br>WED                            | して1月の<br>日が木曜日<br>12 S M T W<br>1 2 3<br>2014 7 8 9 10<br>14 15 16 17<br>21 22 23 24<br>28 29 30 31<br>THU<br>1                                    |                                                                                                    | に貼り付<br>する)。<br>も修正<br><sup>2 3 4 5</sup><br>9 10 11 12<br>16 17 18 19<br>23 24 25 26<br>SAT<br>3                             |
| 13 [<br>2015.0<br>SUN | 2011年12月0<br>する(2015/<br>年月を修正<br>1<br>JANU<br>MON                           | のカレンダー<br>1と同じく、2<br>画像を<br>UARY<br>TUE                  | -部分をコピー<br>011/12は1<br>注追加<br>WED                            | して1月の<br>して1月の<br>日が木曜日<br>2 S M T W<br>1 2 3<br>2014 7 B 9 10<br>14 15 16 17<br>21 22 23 24<br>28 29 30 31<br>THU<br>1<br>1<br>8                  | ウレンダー部分<br>日からスタートで<br>小カレンダー<br>1 1 12 13<br>1 18 19 2015 8<br>2 25 26 27 FRI<br>2<br>9              | に貼り付<br>する)。<br>も修正<br>M T W T<br>2 3 4 5<br>9 10 11 12<br>16 17 18 19<br>2 23 24 25 26<br>SAT<br>3<br>10                     |
| 13 [<br>2015.0<br>SUN | 2011年12月0<br>ける(2015/<br>年月を修正<br>1<br>JANU<br>MON                           | のカレンダー<br>1と同じく、2<br>画像を<br>UARY<br>TUE                  | -部分をコピー<br>011/12は1<br>注追加<br>WED                            | して1月の<br>日が木曜日<br>22 S M T W<br>1 2 3<br>2014 7 15 16 17<br>21 22 23 24<br>28 29 30 31<br>THU<br>1<br>1<br>1<br>1<br>1<br>1<br>1<br>1<br>1<br>1    |                                                                                                    | に貼り付<br>する)。<br>も修正<br><sup>2 3 4 5</sup><br>9 10 11 12<br>16 17 18 19<br>2 23 24 25 26<br>SAT<br>3<br>10<br>(伊豆族·            |
| 4<br>11               | 2011年12月0<br>する(2015/<br>年月を修正<br>1<br>JANU<br>MON<br>5<br>12<br>娘の成人式       | のカレンダー<br>1と同じく、2<br>画像を<br>UARY<br>TUE<br>6<br>13       | -部分をコピー<br>011/12は1<br>注追加<br>WED<br>7<br>14                 | して1月の<br>日が木曜日<br>12 S M T W<br>1 2 3<br>2014 7 8 9 10<br>14 15 16 17<br>21 22 23 24<br>28 29 30 31<br>THU<br>1<br>1<br>1<br>1<br>1<br>1<br>1<br>5 | ウレンダー部分<br>ヨからスタートマ<br>ハカレンダ・<br>* 5 6 2 5<br>4 5 6 2 5<br>18 19 20<br>22 FRI<br>2<br>9<br>伊豆旅行<br>16 | に貼り付<br>する)。<br>も修正<br><sup>2 3 4 5</sup><br>9 10 11 12<br>16 17 18 19<br>2 23 24 25 26<br>SAT<br>3<br>10<br>伊豆族 <sup>2</sup> |
| 4<br>11<br>18         | 2011年12月0<br>する(2015/<br>年月を修正<br>1<br>JANU<br>MON<br>5<br>12<br>娘の成人式<br>19 | のカレンダー<br>1と同じく、2<br>画像を<br>ひARY<br>TUE<br>6<br>13<br>20 | -部分をコピー<br>011/12は1<br>三追加<br>ででででで、<br>WED<br>7<br>14<br>21 | LCT1月の<br>日が木曜日<br>12 S M T W<br>1 2 3<br>2014 7 8 9 10<br>14 15 16 17<br>21 22 23 24<br>28 29 30 31<br>THU<br>1<br>1<br>8<br>誕生日<br>15<br>22      |                                                                                                    | に貼り付<br>する)。<br>                                                                                                    |

[ テンプレートを使ってオリジナルカレンダーを作る ] ― 2 / 2 -